### LAMPIRAN 1

### CARA MENJALANKAN PROGRAM

#### 1. Melakukan Registrasi Melalui Telegram

Untuk melakukan pendaftaran, peserta posyandu diminta untuk mengakses bot telegram posyandu <u>https://t.me/notifposyandu\_bot.</u> kemudian klik *Register* dan isi form pendaftaran posyandu untuk ibu dan anak.

## 2. Melakukan Login

Admin/Kader Posyandu mengakses website posyandu, kemudian melakukan login dengan memasukkan username dan password kemudian klik login.

## 3. Mengirimkan Notifikasi Jadwal

Admin/Kader Posyandu dapat mengirimkan notifikasi pengingat jadwal posyandu kepada peserta yang sudah melakukan registrasi sebelumnya dengan cara klik button kirim notifikasi yang terdapat pada halaman *dashboard*.

#### 4. Melakukan Pencatatan

Admin/Kader Posyandu bisa melakukan pencatatan tumbuh kembang anak setelah dilakukan pemeriksaan dengan cara klik menu Daftar Ibu > klik button detail pada masing-masing nama ibu > didalamnya sudah terdapat list anak yang dimiliki oleh ibu, klik button catat > lakukan pengisian pencatatan pada form yang tersedia.

# 5. Mengirimkan Hasil Pencatatan

Admin/Kader Posyandu bisa mengirimkan hasil pencatatan yang sudah dilakukan kepada peserta posyandu melalui telegram dengan cara klik button kirim rekap pada halaman pencatatan tiap anak.

# 6. Melihat Hasil Rekap

Melihat semua riwayat pencatatan yang sudah pernah dilakukan dengan cara klik menu Rekap pada sidebar menu. Hasil rekap tersebut juga bisa di unduh ke dalam bentuk file dengan cara klik button pada nama file yang diinginkan.